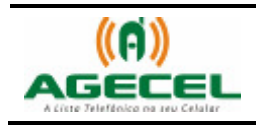

# MANUAL DE INSTRUÇÃO

## INSTALAÇÃO DA LISTA TELEFÔNICA - AGECEL

## Nokia

### VIA CABO DE DADOS

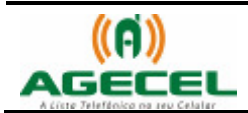

### Introdução

A **Agecel** é um serviço simples e eficiente que poderá ser utilizado sem dificuldades em todo o território brasileiro. Basta à pessoa baixar a lista telefônica da sua região no celular e realizar a busca pelo serviço que necessita. Depois de baixado, não é necessário acessar a internet para realizar uma busca, pois a lista estará armazenada no próprio aparelho.

Para baixar a Agecel acesse o site www.agecel.com.br/download

Você poderá ainda estar baixando a Agecel via Wap pelo endereço wap.agecel.com ou via Bluetooth direto para o celular.

#### O que você precisa:

- Ter acesso à internet;
- CD Nokia PC Suíte (Se não estiver o CD, acesse www.nokia.com.br/A4524072 para fazer download do PC Suíte).
- Cabo de dados Nokia;
  - Antes de instalar a Agecel no celular, iremos instalar o Nokia PC Suíte. Insira o CD no driver de CD-ROM, em seguida abra o Meu Computador/CA-53.

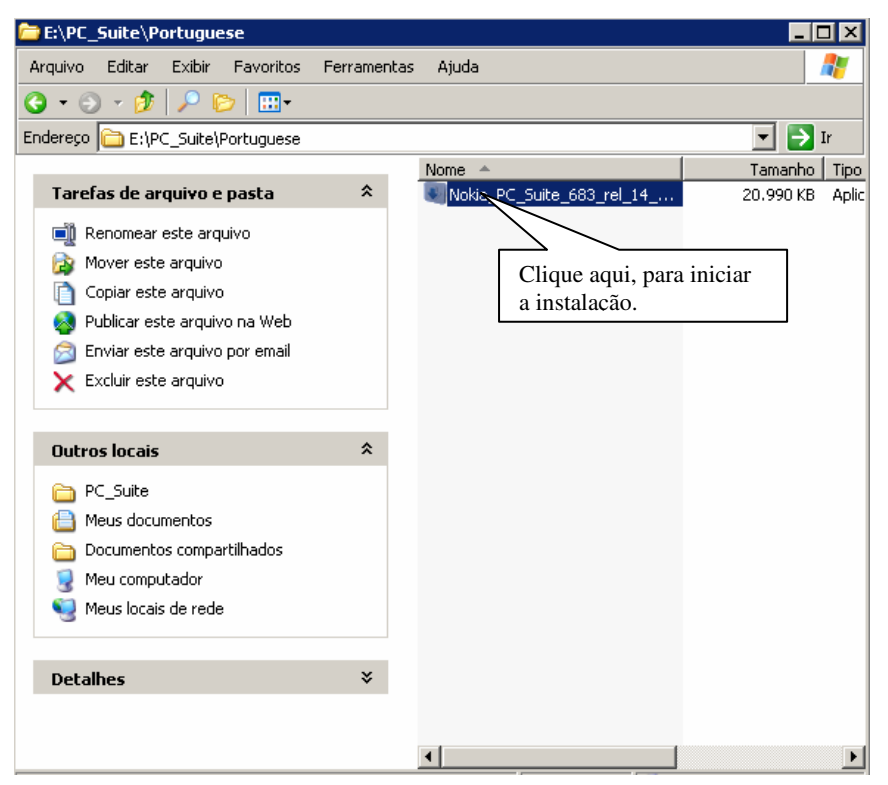

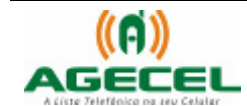

2. Ao concluir a instalação do software abrirá a janela de assistente para estabelecer ligação, clique em "seguinte" para continuar, como mostra a figura abaixo:

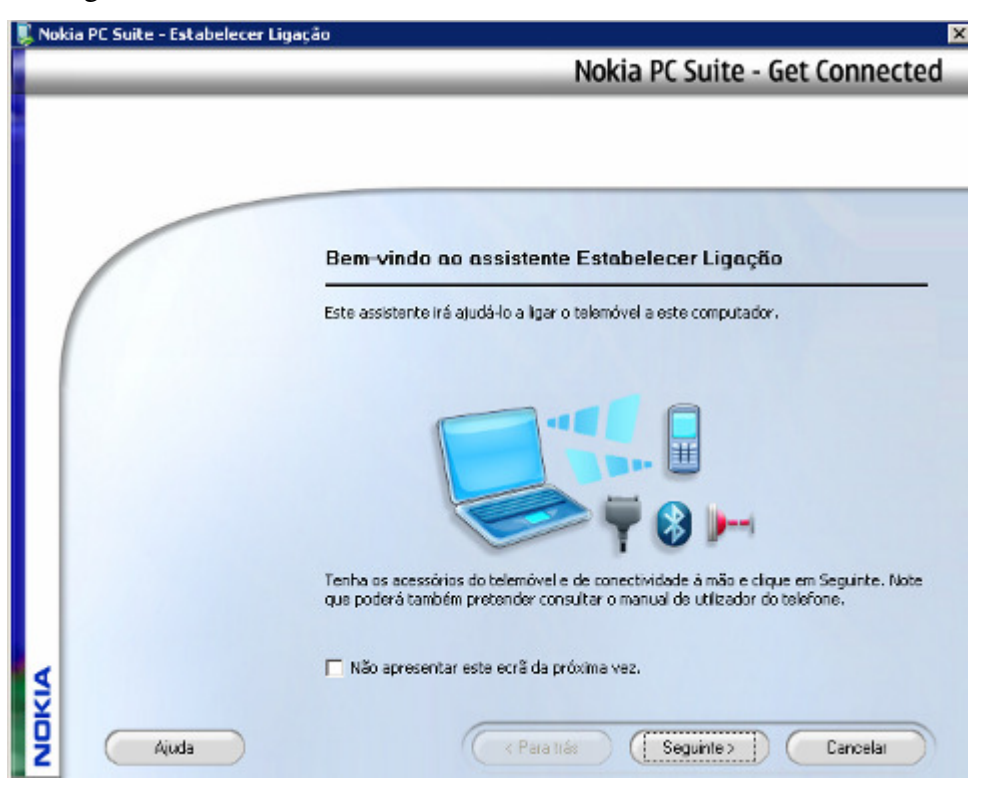

3. Escolha a opção que será feita a ligação, no nosso caso será feita através do cabo, clique em "seguinte" para continuar, como mostra a figura abaixo:

|      | Nokia PC Suite - Get Connecte                                                                                                    |
|------|----------------------------------------------------------------------------------------------------|
|      | Seleccionar o tipo de ligação<br>Os seguintes tipos de Igação estão disponíveis no sistema. Seleccione o tipo de Igação<br>que protende utilizar e, em seguida, clique em Seguinte. |
|      | <ul> <li>C Ligação por cabo</li> <li>C Ligação Bluetooth</li> </ul>                                                                                                    |
| Aida | Paus Mán                                                                                                    |

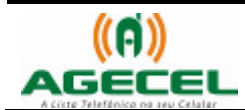

| iokia PC Suite - Estabelecer Lig | Nokia PC Suite - Get Connecte                                                                                                    |
|----------------------------------|----------------------------------------------------------------------------------------------------|
|                                  | Ligar cabo<br>Ligue o cabo ao computador e o telemóvel ao cabo. Certilique-se de que o telefone não<br>tem o bloqueio de segurança activado |
| Ajuda                            | ( < Para trás ) Seguinte > Cancelar                                                                                                    |

4. Ligue o cabo de dados no computador e o celular ao cabo. No celular aparecerá a seguinte mensagem: "Cabo de dados USB conectado. Selec.modo." clique em OK e selecione a opção Modo Nokia. Feito isso abrirá a seguinte janela:

| 🜷 Na | kia PC Suite - Estabelecer Liga | ção                                                                                                   | ×                     |
|------|---------------------------------|----------------------------------------------------------------------------------------------------|-----------------------|
|      |                                 | Nokia PC Suite - Get Connecte                                                                         | d                     |
|      |                                 |                                                                                                    |                       |
|      |                                 |                                                                                                    |                       |
|      |                                 |                                                                                                    | _                     |
|      |                                 |                                                                                                    |                       |
|      | /                               | Conclusão da configuração da ligação                                                                  |                       |
|      | /                               | Neste momento estão disponíveis as seguintes ligações:                                                |                       |
|      |                                 | A Nakia 5085 Cabo IISB                                                                                |                       |
|      |                                 |                                                                                                    |                       |
|      | H H                             |                                                                                                    |                       |
|      |                                 |                                                                                                    |                       |
|      |                                 |                                                                                                    |                       |
|      |                                 | Pada começor a utilizar ao anticenter do Nobio DC Suite va incela mineral do                          | Clique aqui, para     |
|      |                                 | menu. Clique em Concluir para sair do assistente.                                                     | oncluir a instalação. |
|      |                                 |                                                                                                    | 7                     |
| 4    |                                 | <ol> <li>Pretendo iniciar agora o tutorial do Nokia PC Suite (requer uma ligação de rede).</li> </ol> |                       |
| Ž    |                                 |                                                                                                    |                       |
| 2    | Ajuda                           | (Paratrás) (Conclúi                                                                                   | )                     |

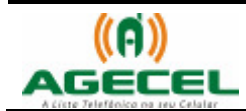

5. Para instalar a Agecel no celular, abra o programa Nokia PC Suíte e clique na opção "Instalar Aplicativo";

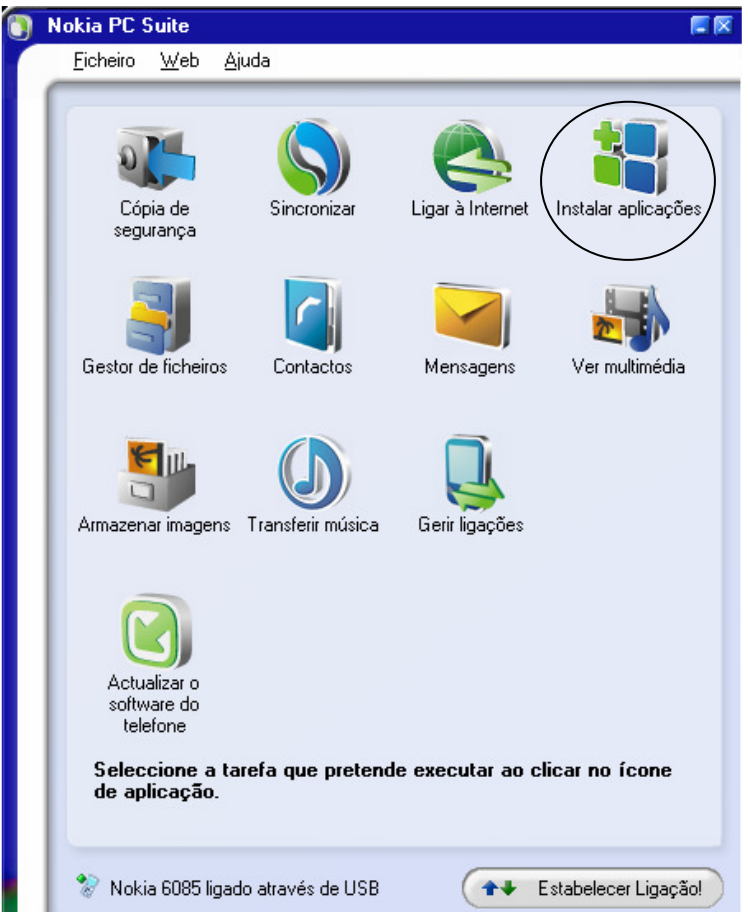

6. Localize o arquivo Agecel, no exemplo abaixo o nome do arquivo é

"franciscobeltraopr.jar" e foi salvo na área de trabalho (Desktop).

| 🔠 Nokia Application Installer - Ligado a Nokia 6085 📃 🗖 🔀                       |                                                                                                    |                                                                                               |                                                  |  |  |  |
|---------------------------------------------------------------------------------|----------------------------------------------------------------------------------------------------|-----------------------------------------------------------------------------------------------|--------------------------------------------------|--|--|--|
| Ficheiro                                                                        | Ficheiro O meu computador O meu telefone Ajuda                                                          |                                                                                               |                                                  |  |  |  |
|                                                                                 | 0 meu computador                                                                                        | Após ter selecionado o<br>arquivo, clique aqui<br>para enviá-lo para a<br>memória do celular. | Nokia Application Installer                      |  |  |  |
| Selecione o<br>"franciscobeltraopr.jar"<br>que deseja passar para o<br>celular. | Desktop      Nome     Nome da aplica      Meus documentos     Meu computador     franciscobeltraopr.jar | ação Tama Tipo<br>Pasta d.<br>Pasta d.<br>85 KB Aplicaçã                                      | Memória do telefone  Nome da aplicação Tama Tipo |  |  |  |
|                                                                                 | ∢  <br>Informações da aplicação                                                                         |                                                                                               | Espaço disponível no disco rígido: 5276 KB       |  |  |  |
| NOKIA                                                                           | franciscobeltraopr<br>No description available                                                          |                                                                                               |                                                  |  |  |  |

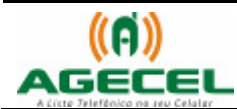

| Eicheir  | kia Application Installer - Ligado a Nokia 6085<br>o Omeu computador - Omeu telefone - Ajuda |                                                               |
|----------|----------------------------------------------------------------------------------------------|---------------------------------------------------------------|
|          |                                                                                              | Nokia Application Installer                                   |
|          | O meu computador                                                                             | O meu telefone<br>Pronto, o aplicativo<br>já esta no celular. |
|          | 🕝 Desktop                                                                                    | Seméria do telefone                                           |
|          | Nome da aplicação Tama Tipo                                                                  | Nome Aa aplicação Tama Tipo                                   |
|          | Meu computador Pasta d.                                                                      |                                                               |
|          |                                                                                              |                                                               |
|          |                                                                                              |                                                               |
|          | ۲                                                                                            | ۲                                                             |
|          | Informações da aplicação                                                                     | Espaço disponível no disco rígido: 5190 KB                    |
| <b>A</b> |                                                                                              |                                                               |
| ģ        |                                                                                              |                                                               |
| 2        | Pronto                                                                                       |                                                               |

- 7. Feche o programa Nokia PC Suite e desconecte o celular do cabo;
- No celular, o aplicativo será instalado no seguinte caminho: Menu/Aplicativos/Coleção.